# Duty Man User Guide HAMPTON PIER YACHT CLUB

# 1. Getting Started

### a. Sign Up Email

When we register you on DutyMan you will automatically be sent an email containing your user name and a temporary password.

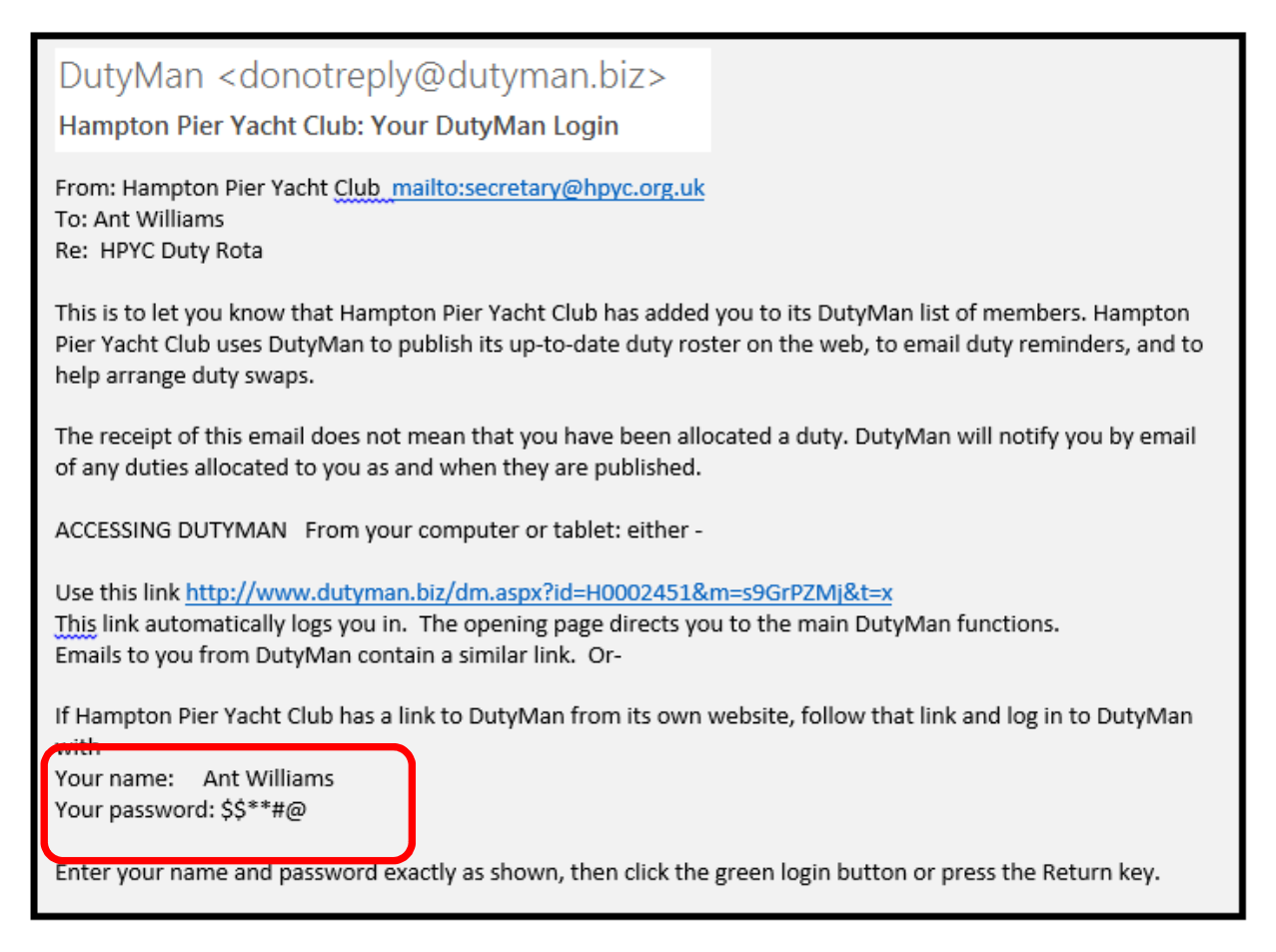

Using the link in the email will take you to the log In Screen page <u>https://dutyman.biz/dmmain.aspx?id=H0002451</u>

Enter your name and password exactly as shown, then click the green login arrow or press the Return key

Welcome back, Ant Williams

Log in here to access information about your duties, arrange duty swaps, and update your contact details.

| Name<br>YOUR NAME                  |            |  |
|------------------------------------|------------|--|
| Password                           |            |  |
| ••••••                             | ] 🗲        |  |
| Keep me logged in on this computer |            |  |
| Click here for a logi              | n reminder |  |

You will see a number of menu items in tabs along the top of the page.

| Hampton Pier Yacht Club ( HPYC Duty Rota)                                                                  |  |  |
|----------------------------------------------------------------------------------------------------|--|--|
| Roster   Profile   Privacy   Password   Activity Log   Smartphones   Log Out   How do I   Help and Support |  |  |
| Calendar View Help What The Symbols Mean                                                                   |  |  |
| May 2018                                                                                                   |  |  |
| June 2018                                                                                                  |  |  |
|                                                                                                    |  |  |
| Click on a month, a date or an event in the calendar                                                       |  |  |
| to view the corresponding duties.                                                                          |  |  |
| Click ► to expand, ◄ to collapse.                                                                          |  |  |
| Your duties are highlighted in red                                                                         |  |  |
|                                                                                                    |  |  |
|                                                                                                    |  |  |

#### b. Change your Password !!

Before you do anything else go into the password tab and change your password to something that you will remember

To change your password enter your existing password and your new password twice.

Please do not use a secure password because if lost or forgotten it can be emailed to you in clear text.

| Your current password     |              |
|---------------------------|--------------|
| Your new password         |              |
| Confirm your new password |              |
|                           | Save Changes |

#### c. Your details

The **PROFILE** tab shows the details recorded on DutyMan. The only thing we are holding is your email address

| Contact Details |                 |                                                                                                    |
|-----------------|-----------------|----------------------------------------------------------------------------------------------------|
|                 | Email           | usermail@somewhere.com                                                                                                    |
|                 | Alternate Email |                                                                                                    |
|                 |                 | Alternate Email is for your own use to receive copies of duty reminders<br>and other automated emails. It is not published elsewhere within DutyN |
|                 | Phones          |                                                                                                    |

You can choose whether or not to add a phone number. You can also set whether this is available to other members using Privacy Settings

#### d. Privacy Settings

The main **PRIVACY** tab allows you to set whether your name is displayed when someone is not logged into DuytyMan.

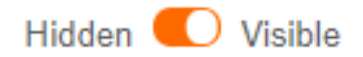

If you choose Hidden then your name is replaced with asterisks.

## 2. Viewing the Duty Roster

We will email you duty requests. However, if you want to see the duty rota go to the **ROSTER** tab. Any duties you are assigned will appear in **RED**. There are 2 views

#### **Calendar View**

| Calendar View                                          | iew Help What The Syml | ools Mean                 |   |
|--------------------------------------------------------|------------------------|---------------------------|---|
| May 2018                                               | Tue 29 May 2018        | DutyMan Cup 11:00 - 12:00 | D |
| ▲ Tue 29 May                                           | Safety Boat Helm       | Chris Comper              | V |
| DutyMan Cup                                            | Safety Boat Crew       | Ant Williams              | V |
| A Thu 31 May                                           | Race Officer           | Stuart Hingle             | V |
| A June 2012                                            | Assistant Race Officer | John White                | V |
| June 2018     Sat 02 June     Fictional Tank Content 1 | OFFICER OF THE DAY     | Richard Myers             | V |
| Mon 04 June                                            | Thu 31 May 2018        | Test Cup 1 11:00 - 12:00  | D |
| Fictional Test Series 2                                | Safety Boat Helm       | Ant Williams              | V |
|                                                        | Safety Boat Crew       | John White                | V |
|                                                        | Race Officer           | Stuart Hingle             | V |
|                                                        | Assistant Race Officer | Brian Culver              |   |
|                                                        | OFFICER OF THE DAY     | Valerie Maysey            |   |

#### **List View**

| Paged      Continu | ous                                   | Go to 🛄 🗸 🗸    |     |
|--------------------|---------------------------------------|----------------|-----|
| Tue 29 May 2018    | DutyMan Cup 11:00 - 12:00             |                | D   |
|                    | Safety Boat Helm                      | Chris Comper   | ~   |
| •                  | Safety Boat Crew                      | Ant Williams   | ~   |
|                    | Race Officer                          | Stuart Hingle  | ~   |
|                    | Assistant Race Officer                | John White     | ~   |
|                    | OFFICER OF THE DAY                    | Richard Myers  | V   |
| Thu 31 May 2018    | Test Cup 1 11:00 - 12:00              |                | D   |
|                    | Safety Boat Heim                      | Ant Williams   | ~   |
|                    | Safety Boat Crew                      | John White     | V   |
|                    | Race Officer                          | Stuart Hingle  | V   |
|                    | Assistant Race Officer                | Brian Culver   |     |
|                    | OFFICER OF THE DAY                    | Valerie Maysey |     |
| Sat 02 Jun 2018    | Fictional Test Series 1 15:00 - 16:00 | 2              | D   |
|                    | Safety Boat Helm                      | John White     | ~   |
|                    | Safety Boat Crew                      | Nick Shave     |     |
|                    | Race Officer                          | Steve Margetts |     |
|                    | Assistant Race Officer                | Mark Whetton   | v . |
|                    | OFFICER OF THE DAY                    | Mark Whetton   | ~   |

If you click on the folder in the event line this opens a printable list for that event should you want one

#### Print Best printed landscape Tuesday 29 May 2018 Hampton Pier Yacht Club :: HPYC Duty Rota

Printed by DutyMan 21:28 23/10/2018

| Event       | Safety Boat Helm | Safety Boat Crew | Race Officer  | Assistant Race Officer | OFFICER OF THE DAY |
|-------------|------------------|------------------|---------------|------------------------|--------------------|
| DutyMan Cup | Chris Comper     | Ant Williams     | Stuart Hingle | John White             | Richard Myers      |

# 3. Duty Requests

When the Rear Comm allocates you a duty you will automatically be emailed

HPYC: New Duties

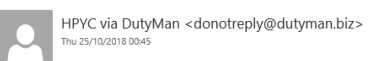

From: Hampton Pier Yacht Club <u>mailto:secretary@hpyc.org.uk</u> To: Ant Re: HPYC Duty Rota

The duty roster has been updated and you have been assigned the duties listed below. Please arrive at the club at least 90 Minutes before the start of the race. If you are not available please contact me as soon as possible at RearCommHPYC@gmail.com so that I may arrange a suitable replacement.

Date: Friday 30 Nov 2018 Event: Guy Fawkes Cup Event time: 11:00 Event duration: 01:00 Duty: Safety Boat Helm

Click on the link in the email

A reminder for those carrying out safety boat duties: All safety boat helm and crew should be prepared to enter the water, therefore please ensure that you dress appropriately. A cold safety boat team will not be able to function properly. If you have any queries or need any further advice, please contact either myself or the sailing secretary.

To view the duty roster, confirm that you can do your duties, or arrange a duty swap go to <a href="http://www.dutyman.biz/dm.aspx?id=H0002451&m=s9GrPZMj&t=x">http://www.dutyman.biz/dm.aspx?id=H0002451&m=s9GrPZMj&t=x</a> on your computer or tablet.

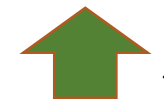

This takes you into DutyMan

If you are OK to do the duty you can click on the option on the right hand side of the screen **CONFIRM YOUR DUTIES** 

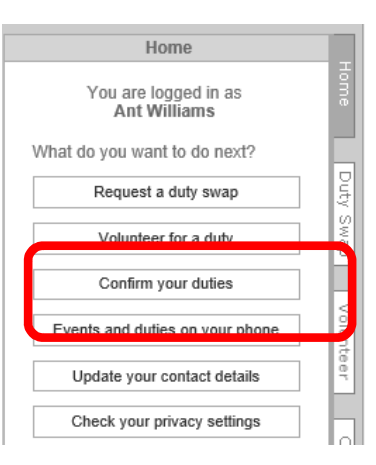

When you click on this the display will change

You can choose not to receive reminders (but we would recommend that you leave it set for reminders)

Then just select CONFIRM ALL

#### If you want to see your duties in the roster first

|   | Confirm Attendance                                                                                                    |              |
|---|----------------------------------------------------------------------------------------------------|--------------|
|   | If you are sure that you can do all your duties click the button below. Your duties will be marked with a 🖌                   | Home         |
|   | Send me reminders     I don't need reminders                                                                                  | Duty S       |
| ſ | Confirm All                                                                                                    | Swap /       |
|   | To confirm an individual duty first display it in the roster, expand it by clicking , then select one of the Confirm options. | Volunteer Co |

Click on the relevant Month over in the left hand side of the screen

| H  | Hampton Pier Yacht Club ( HPYC Duty Rota)                                                                  |  |  |  |  |
|----|----------------------------------------------------------------------------------------------------|--|--|--|--|
| Ro | Roster   Profile   Privacy   Password   Activity Log   Smartphones   Log Out   How do I   Help and Support |  |  |  |  |
|    | Calendar View List View Help What The Symbols Mean                                                         |  |  |  |  |
| ⊧  | May 2018                                                                                                   |  |  |  |  |
| ⊧  | June 2018                                                                                                  |  |  |  |  |
| ⊧  | November 2018                                                                                              |  |  |  |  |
|    | Click on a month, a date or an event in the calendar<br>to view the corresponding duties.                  |  |  |  |  |

#### This opens the roster for that Month. Any duties allocated to you are shown in Red

| Þ | May 2018        | Mon 05 Nov 2018        | Guy Fawkes Cup 11:00 - 12:00 | D            |
|---|-----------------|------------------------|------------------------------|--------------|
| ► | June 2018       | Safety Boat Helm       | NOT FILLED                   |              |
| 4 | November 2018   | Safety Boat Crew       | NOT FILLED                   | <b>—</b>     |
| ► | Mon 05 November | Race Officer           | NOT FILLED                   | <del>(</del> |
| ► | Fri 30 November | Assistant Race Officer | NOT FILLED                   |              |
|   |                 | OFFICER OF THE DAY     | Ant Williams                 |              |
|   |                 |                        |                              |              |
|   |                 | Fri 30 Nov 2018        | Guy Fawkes Cup 11:00 - 12:00 | D I          |
|   |                 | Safety Boat Helm       | Ant Williams                 |              |
|   |                 | Safety Boat Crew       | NOT FILLED                   | <b>(</b>     |
|   |                 | Race Officer           | NOT FILLED                   | <hr/>        |
|   |                 | Assistant Race Officer | NOT FILLED                   |              |
|   |                 | OFFICER OF THE DAY     | NOT FILLED                   |              |
|   |                 |                        |                              |              |

properly.

If you click on the red arrow next to the duty this opens up an expanded view of your duty

It will initially show as Not Confirmed

| Fri 30 Nov 2018                                                                                                    | Guy Fawkes Cup 11:00 - 12:00                               |
|----------------------------------------------------------------------------------------------------|------------------------------------------------------------|
| Safety Boat Helm                                                                                                    | Ant Williams                                               |
| Make sure you put this in your diary!                                                                                                    | O Confirmed; send reminders                                |
| A reminder for those carrying out safety boat<br>duties:<br>All safety boat helm and crew should be<br>prepared to enter the water, therefore please<br>ensure that you dress appropriately. A cold | Confirmed; no reminders Not confirmed Swap wanted Can't Do |

If you have any queries or need any further advice, please contact either myself or the sailinn secretary

### a. Confirming a duty

If you are OK to do the duty.

#### Select : Confirmed - Send Reminders

| Mon 05 Nov 2018                                    | Guy Fawkes Cup 11:00 - 12:00                |
|----------------------------------------------------|---------------------------------------------|
| Safety Boat Helm                                   | NOT FILLED                                  |
| Safety Boat Crew                                   | NOT FILLED                                  |
| Race Officer                                       | NOT FILLED                                  |
| Assistant Race Officer                             | NOT FILLED                                  |
| OFFICER OF THE DAY                                 | Ant Williams                                |
| Make sure you put this in your diary!              | Confirmed; send reminders                   |
| A list of Officer of The Day tasks is available on | <ul> <li>Confirmed; no reminders</li> </ul> |
| the club website                                   | O Not confirmed                             |
|                                                    | Swap wanted Can't Do                        |

You can see that this updates the duty status to a tick

## b. If you cannot do the duty

If you cannot do the duty click on **CAN'T DO** - this will open an additional box where you can confirm this

# It would be helpful if you cannot do a duty to suggest an alternative date that you are available

Clicking on OK removes you from the duty

|                                                                | CONFIRM                                        |   |
|----------------------------------------------------------------|------------------------------------------------|---|
| Click OK to                                                    | confirm that you cannot do this duty           |   |
| Friday, 30 November 2018<br>Guy Fawkes Cup<br>Safety Boat Helm |                                                |   |
| Reason (opt<br>Sorry - away<br>week                            | tional)<br>that weekend I can do the following | ¢ |
|                                                                | OK Cancel                                      |   |

#### You can see below that the Safety Boat helm duty is now Not Filled

|                                                     | D. |
|-----------------------------------------------------|----|
| <b>Fin 30 Nov 2018</b> Guy Fawkes Cup 11:00 - 12:00 | ш  |
| Safety Boat Helm NOT FILLED                         | ŧ  |
| Safety Boat Crew NOT FILLED                         |    |
| Race Officer NOT FILLED                             | ŧ  |
| Assistant Race Officer NOT FILLED                   | ŧ  |
| OFFICER OF THE DAY NOT FILLED                       | ÷  |

This also sends an email to the rear comm advising them that the duty has been declined

#### c. Volunteering for duties

When the forthcoming sailing schedule for the next month or two is uploaded into DutyMan it will not be populated with duties.

Logically it will save a lot of time and effort if at this stage members sign up for the dates that they CAN do a duty.

To do this Log into Duty Man and click on either of the tabs labelled **Volunteer** 

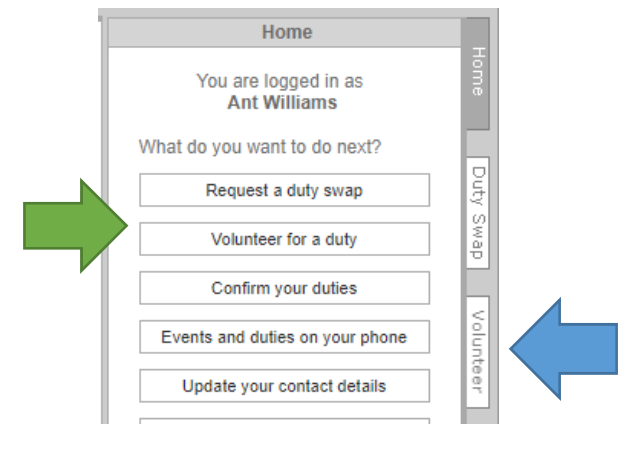

This opens up a new tab on the right hand side of the screen. You will also need to open the roaster details in the left hand panel if you have not already done so

| Hampton Pier Yacht Club (                 | HPYC Duty Rota)                                |                              |          |                                                                                                    |
|-------------------------------------------|------------------------------------------------|------------------------------|----------|----------------------------------------------------------------------------------------------------|
| Roster   Profile   Privacy   Password   A | ctivity Log   Smartphones   Log Out   How do I | Help and Support             |          |                                                                                                    |
| Calendar View List View                   | Help What The Symbols Mean                     |                              |          |                                                                                                    |
| May 2018                                  | Mon 05 Nov 2018                                | Guy Fawkes Cup 11:00 - 12:00 | D        | Volunteer                                                                                                    |
| ▶ June 2018                               | Safety Boat Helm                               | NOT FILLED                   | had a    | Number of the second second se |
| November 2018                             | Safety Boat Crew                               | NOT FILLED                   |          | You can volunteer for duties marked.                                                                                                    |
| Mon 05 November                           | Race Officer                                   | NOT FILLED                   |          | volunieer wanted                                                                                                    |
| Guy Fawkes Cup                            | Assistant Race Officer                         | NOT FILLED                   |          | Note that duties for which you                                                                                                    |
| Fri 30 November                           | OFFICER OF THE DAY                             | Ant Williams                 | V        | volunteer are in addition to those                                                                                                    |
| Guy Fawkes Cup                            |                                                |                              |          | already allocated to you.                                                                                                    |
|                                           | Fri 30 Nov 2018                                | Guy Fawkes Cup 11:00 - 12:00 | D        | To volunteer                                                                                                    |
|                                           | Safety Boat Helm                               | NOT FILLED                   |          |                                                                                                    |
|                                           | Safety Boat Crew                               | NOT FILLED                   | K        | Select the duty by clicking its = or                                                                                                    |
|                                           | Race Officer                                   | NOT FILLED                   | K        | symbol <                                                                                                    |
|                                           | Assistant Race Officer                         | NOT FILLED                   | K        | 5                                                                                                    |
|                                           | OFFICER OF THE DAY                             | NOT FILLED                   | <b>(</b> | 0                                                                                                    |
|                                           |                                                |                              |          |                                                                                                    |
|                                           |                                                |                              |          | Optionally add a message to be                                                                                                    |
|                                           |                                                |                              |          | emailed to all concerned                                                                                                    |
|                                           |                                                |                              |          |                                                                                                    |
|                                           |                                                |                              |          | 3                                                                                                    |
|                                           |                                                |                              |          |                                                                                                    |
|                                           |                                                |                              |          |                                                                                                    |
|                                           |                                                |                              |          | Send me reminders                                                                                                    |
|                                           |                                                |                              |          |                                                                                                    |
|                                           |                                                |                              |          |                                                                                                    |
|                                           |                                                |                              |          | Volunteer                                                                                                    |
|                                           |                                                |                              |          |                                                                                                    |
|                                           |                                                |                              |          |                                                                                                    |
| 1                                         |                                                |                              |          |                                                                                                    |
|                                           |                                                |                              |          |                                                                                                    |
|                                           |                                                |                              |          |                                                                                                    |
|                                           |                                                |                              |          |                                                                                                    |

You can volunteer for duties marked with either of the icons shown on the right

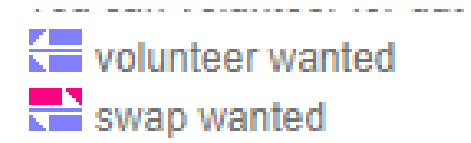

## Click on the icon for te duty you wish to volunteer

## The line will be highlighted & details entered in the tab on the right of the screen

| Fri 30 Nov 2018        | Guy Fawkes Cup 11:00 - 12:00 | D |
|------------------------|------------------------------|---|
| Safety Boat Helm       | NOT FILLED                   |   |
| Safety Boat Crew       | NOT FILLED                   |   |
| Race Officer           | NOT FILLED                   |   |
| Assistant Race Officer | NOT FILLED                   |   |
| OFFICER OF THE DAY     | NOT FILLED                   |   |

| агеаду апосатед то уоц.                                              | 1 |
|----------------------------------------------------------------------|---|
| To volunteer:                                                        |   |
| Select the duty by clicking its sor symbol                           |   |
| NOT FILLED<br>Fri, 30 Nov 2018<br>Guy Fawkes Cup<br>Safety Boat Helm |   |
| 2 Ontionally add a message to be                                     |   |

| You can add a message which will go to Rear<br>Then Click on the Volunteer button | Comm                                                           | <ul> <li>Optionally add a message to be emailed to all concerned</li> <li>I can cover this duty  </li> <li>Send me reminders</li> <li>I don't need reminders</li> <li>Volunteer</li> </ul> |
|-----------------------------------------------------------------------------------|----------------------------------------------------------------|----------------------------------------------------------------------------------------------------|
| You will be asked to CONFIRM                                                      | dutyman.biz says<br>Click OK to confirm that you<br>NOT FILLED | are volunteering for this duty                                                                                                    |
|                                                                                   | Friday 30 November 2018<br>Guy Fawkes Cup                      | OK Cancel                                                                                                    |

Select **OK** > Your name will appear against that duty in the roster

| Fri 30 Nov 2018                                                              | Guy Fawkes Cup 11:00 - 1                                                                                                    | 12:00                                                                 |  |
|------------------------------------------------------------------------------|----------------------------------------------------------------------------------------------------|-----------------------------------------------------------------------|--|
| Safety Boat Helm                                                             | Ant Williams                                                                                                    | V                                                                     |  |
| An email is sent to Rear Comm<br>notifying them that you have<br>volunteered | Reply Reply All G Forward<br>Thu 08/11/2018 23:54<br>DutyMan <donotreply@dutyman.biz><br/>HPYC: I've volunteered for a duty<br/>To secretary@hpyc.org.uk</donotreply@dutyman.biz> |                                                                       |  |
|                                                                              | From: A<br>This is to let you know that I have volunteered to<br>Friday, 30 November 2018 - Guy Fawkes Cup,<br>I can cover this duty                                              | o do this duty previously allocated to NOT FILLED<br>Safety Boat Helm |  |